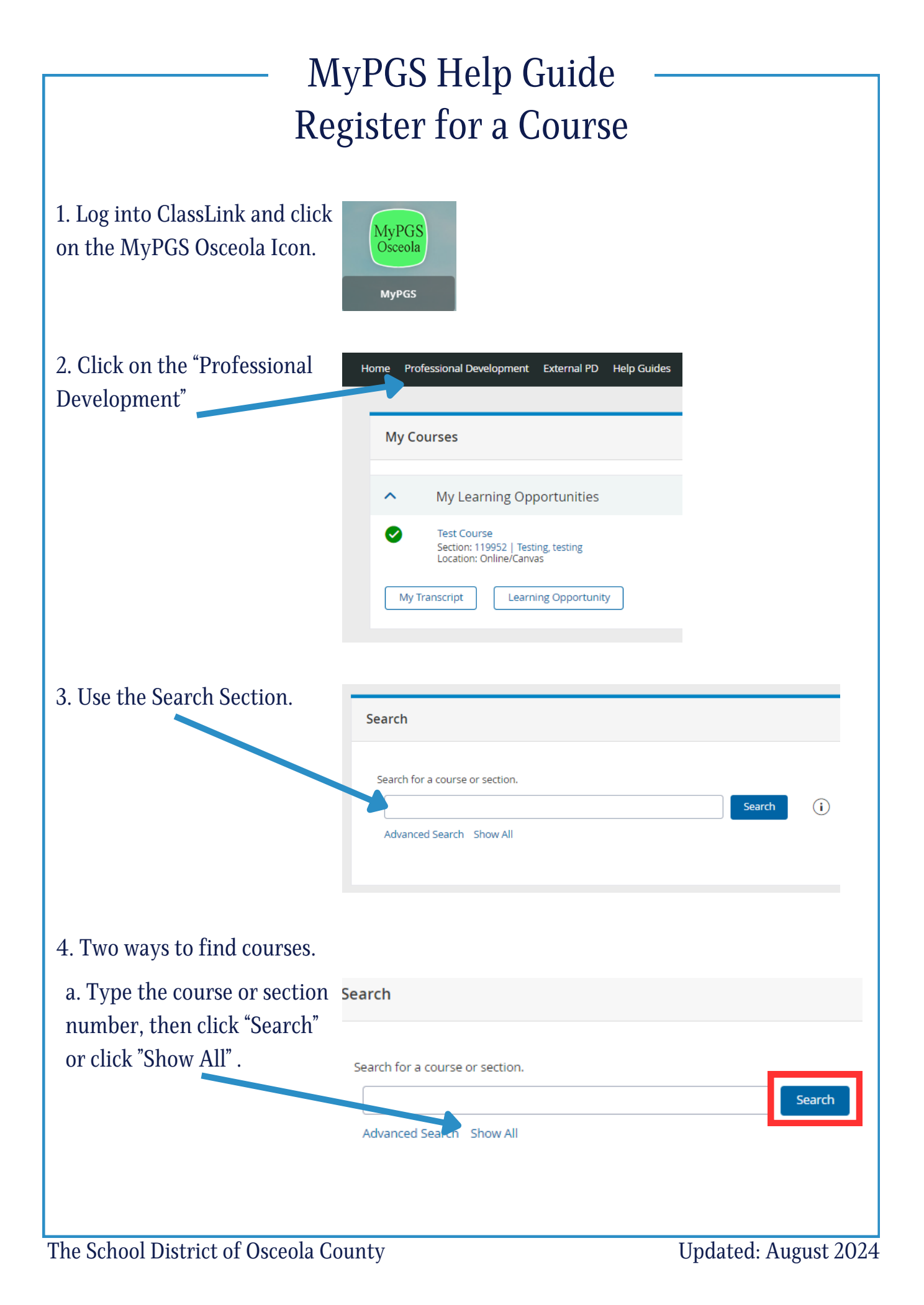

| b. Optional: Click the box to narrow down courses by a | Search Results<br>Search Results                                                                                                    |                                                                                         |                                                                                                    |                                                    |
|--------------------------------------------------------|----------------------------------------------------------------------------------------------------|-----------------------------------------------------------------------------------------|----------------------------------------------------------------------------------------------------|----------------------------------------------------|
| specific tag.                                          | REFINE BY                                                                                                    |                                                                                         |                                                                                                    |                                                    |
|                                                        | Summer PL Summer PL 2024                                                                                                    | ^                                                                                       |                                                                                                    |                                                    |
|                                                        | Reading                                                                                                    | ^                                                                                       |                                                                                                    |                                                    |
|                                                        | Reading<br>Reading K-12 Test Prep                                                                                                    |                                                                                         |                                                                                                    |                                                    |
|                                                        |                                                                                                    |                                                                                         |                                                                                                    |                                                    |
| 5. To attend click "Register".                         | Instructor Led     #90185 Canvas (as of 09/2021) - Methods of Tea This verichop a designed to associate calegory II teachers in developing attracted, skills and is cubical diversity. NOTE* You are not permitted to take this course more than ance * | ching ESOL (18 hours) - Categ                                                           | ory III Teachers (Charter Schools Welcome)<br>addy curriculum, offer instruction, evaluate students, an | nd offer services compatible with student language |
|                                                        |                                                                                                    | Recommend                                                                               | Credit                                                                                                  | Views 2952                                         |
|                                                        | Select a section to register                                                                                                    |                                                                                         |                                                                                                    |                                                    |
|                                                        | #119877 Canvas (as of 09/2021) -Methods of Teaching ESOL (18 hours) - Category III Teache<br>(Charter Schools Welcome) - January                                                                                                    | <sup>15</sup> Instructor(s):<br>DANIELLE ELIZABETH YUSKO<br>MAIKAILA MARIE VELILLA-MANN | 01/03/2024 @ 12:00 am                                                                                   | Seats:975 left of Register                         |

You cannot register if the class is "Full", however, some courses offer a waitlist. If the course provides a waitlist and a participant cancels, the person at the top of the waitlist automatically fills the seat. You will receive an MYPGS system email if you are moved from a waitlist into a course.

# MyPGS Help Guide View Course & Section Details

1. Log into ClassLink and click on the MyPGS Osceola Icon.

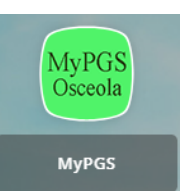

2. Click on the "Professional Development".

3. Click on the title of the course.

|     |                                                               | -                    |             |                           |          |          |                  |
|-----|---------------------------------------------------------------|----------------------|-------------|---------------------------|----------|----------|------------------|
| Hom | Professional Development                                      | External PD          | Help Guides | Orientation Participation | PD Plans | My Staff | Administration O |
| _   |                                                               |                      |             |                           |          |          |                  |
|     | My Courses                                                    |                      |             |                           |          |          |                  |
|     | <ul> <li>My Learning Op</li> </ul>                            | portunities          |             |                           |          |          | View All 📎       |
|     | Test Course<br>Section: 119952   Tes<br>Location: Online/Canv | ting, testing<br>/as |             |                           |          | C        | •                |
|     | My Transcript Learn                                           | ning Opportunit      | у           |                           |          |          |                  |

You are taken to the Course Details.

4. Click on "Section Details" to My Learning Opportunity with lastructors and more specific details.

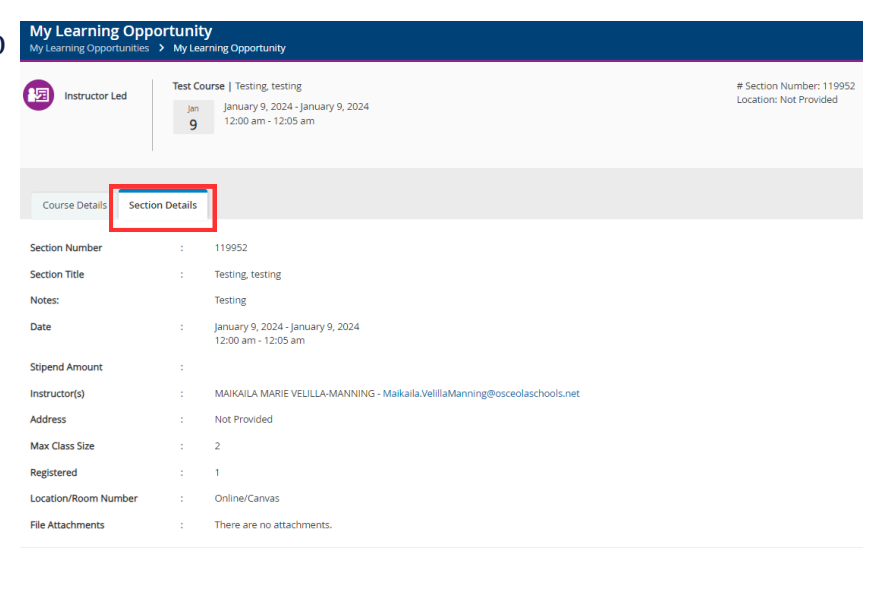

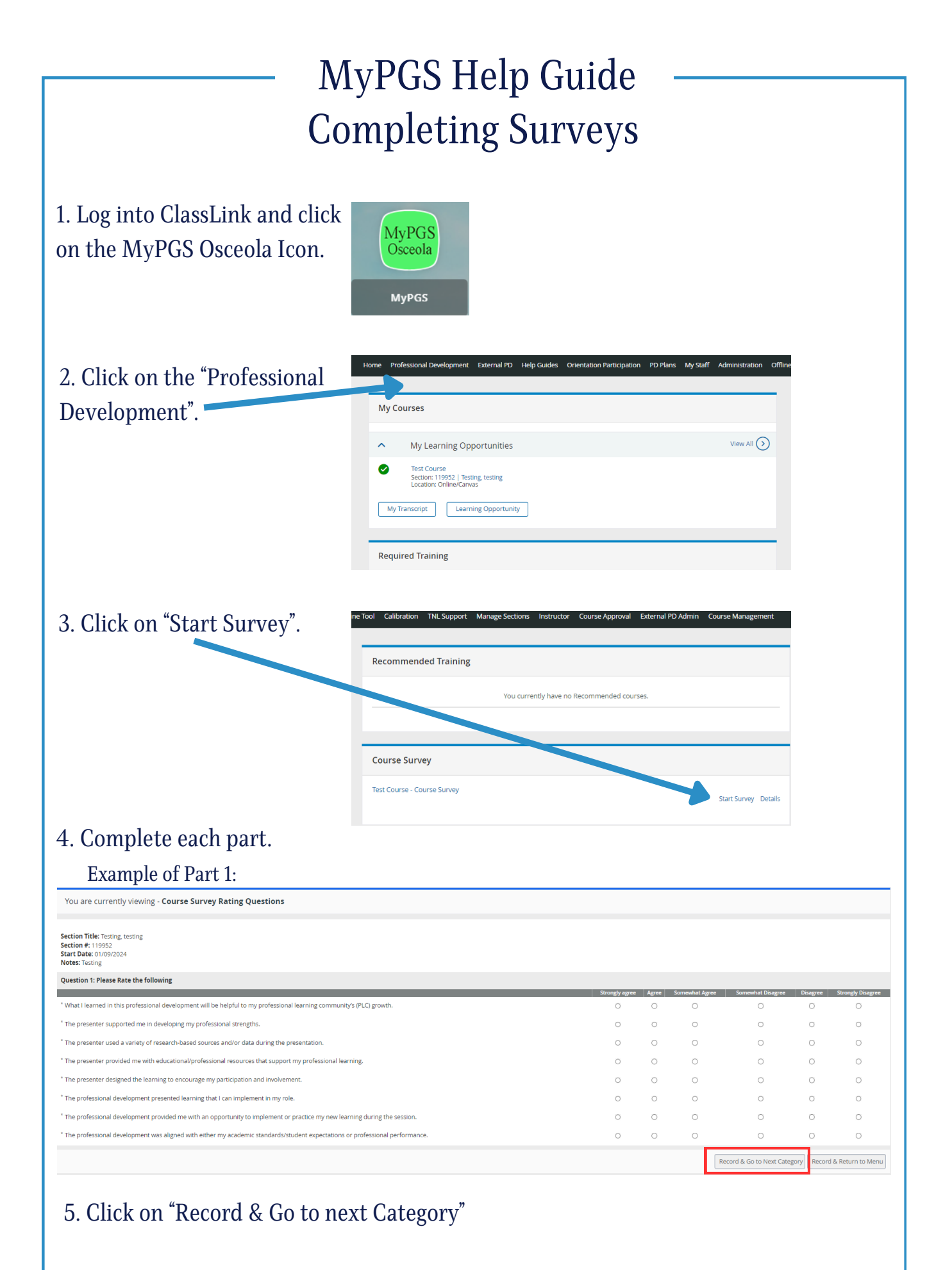

| are currently viewing - Course Su                           | vey Open Response Q     | uestions          |                                          |                                   |            |                    |
|-------------------------------------------------------------|-------------------------|-------------------|------------------------------------------|-----------------------------------|------------|--------------------|
| Tieles Testing Applies                                      |                         |                   |                                          |                                   |            |                    |
| i fitte: lesting, testing<br>i #: 119952<br>ate: 01/09/2024 |                         |                   |                                          |                                   |            |                    |
| Testing                                                     |                         |                   |                                          |                                   |            |                    |
| on 1: Please respond to the following que                   | estions.                |                   |                                          |                                   |            |                    |
| is one specific way you can utilize a key lear              | ning from this session? |                   |                                          |                                   |            |                    |
|                                                             | Comments:               |                   |                                          |                                   |            |                    |
|                                                             |                         |                   |                                          |                                   |            |                    |
|                                                             |                         |                   | <i>h</i>                                 |                                   |            |                    |
| reedback, if any, do you have about this col                | Comments:               |                   |                                          |                                   |            |                    |
|                                                             |                         |                   |                                          |                                   |            |                    |
|                                                             |                         |                   |                                          |                                   |            |                    |
|                                                             |                         |                   | 10                                       |                                   |            |                    |
|                                                             |                         |                   |                                          |                                   |            | Record & Return to |
|                                                             |                         |                   |                                          |                                   |            |                    |
| u dack to the                                               | Course                  | ourvey sectio     | a with the surv                          | ey status sh                      | lowing Com | pietea .           |
| 'se Survey                                                  |                         |                   |                                          |                                   |            |                    |
|                                                             |                         |                   | Take the Survey                          |                                   |            |                    |
| each category to complete the survey.                       |                         |                   | Des                                      | cription                          |            | Completion Statu   |
| e Survey Rating Questions                                   |                         |                   |                                          |                                   |            | Completed          |
| e Survey Open Response Questions                            |                         |                   |                                          |                                   |            | Completed          |
| here to view your full completion statu:                    | 5.                      |                   | Return t                                 | o My Courses                      |            | Completed          |
| : here to view your full completion statu:                  |                         |                   | Return t                                 | D My Courses                      |            | Completed          |
| there to view your full completion statu:                   |                         | In                | portant Note                             | o My Courses                      |            | Compared           |
| : here to view your full completion statu:                  | Cumuous                 | In<br>must be com | portant Note                             |                                   | Cradit     | Completed          |
| : here to view your full completion statu:                  | Surveys                 | Im<br>must be com | portant Note                             | • My courses<br>:<br>ve Inservice | e Credit.  | Completed          |
| : here to view your full completion statu:                  | Surveys                 | Im<br>must be com | pleted to recei                          | • My courses<br>:<br>ve Inservice | e Credit.  | Completed          |
| : here to view your full completion statu:                  | Surveys                 | Im<br>must be com | pleted to recei                          | • My courses<br>:<br>ve Inservice | e Credit.  | Compared           |
| : here to view your full completion statu:                  | Surveys                 | In<br>must be com | portant Note                             | • My courses<br>:<br>ve Inservice | e Credit.  | Completed          |
| : here to view your full completion statu:                  | Surveys                 | In<br>must be com | etunt<br>portant Note<br>pleted to recei | • My courses<br>:<br>ve Inservice | e Credit.  | Completed          |
| : here to view your full completion statu:                  | Surveys                 | In<br>must be com | Runn<br>portant Note<br>pleted to recei  | • My courses<br>:<br>ve Inservice | e Credit.  | Comprese           |
| : here to view your full completion statu:                  | Surveys                 | In<br>must be com | eter to recei                            | • My courses<br>:<br>ve Inservice | e Credit.  | Compared           |
| : here to view your full completion statu:                  | Surveys                 | In<br>must be com | <b>portant Note</b><br>pleted to recei   | • My courses<br>:<br>ve Inservice | e Credit.  | Completed          |
| : here to view your full completion statu                   | Surveys                 | In<br>must be com | <b>portant Note</b><br>pleted to recei   | • My courses<br>:<br>ve Inservice | e Credit.  |                    |
| : here to view your full completion statu                   | Surveys                 | Im<br>must be com | <b>portant Note</b><br>pleted to recei   | • My courses<br>:<br>ve Inservice | e Credit.  | Completed          |
| here to view your full completion statu:                    | Surveys                 | Im<br>must be com | <b>portant Note</b><br>pleted to recei   | • My courses<br>:<br>ve Inservice | e Credit.  | Compresed          |
| here to view your full completion statu:                    | Surveys                 | Im<br>must be com | <b>portant Note</b><br>pleted to recei   | • My courses<br>:<br>ve Inservice | e Credit.  | Compresed          |
| here to view your full completion statu:                    | Surveys                 | Im<br>must be com | <b>portant Note</b><br>pleted to recei   | o My Courses<br>:<br>ve Inservice | e Credit.  | Compresed          |
| here to view your full completion statu:                    | Surveys                 | Im<br>must be com | portant Note                             | • My Courses<br>:<br>ve Inservice | e Credit.  | Comprese           |
| here to view your full completion statu:                    | Surveys                 | Im<br>must be com | <b>portant Note</b><br>pleted to recei   | o My Courses<br>:<br>ve Inservice | e Credit.  | Comprese           |
| : here to view your full completion statu:                  | Surveys                 | Im<br>must be com | <b>portant Note</b><br>pleted to recei   | o My Courses<br>:<br>ve Inservice | e Credit.  | Compared           |
| : here to view your full completion statu:                  | Surveys                 | Im<br>must be com | <b>portant Note</b><br>pleted to recei   | o My Courses<br>:<br>ve Inservice | e Credit.  | Compared           |
| : here to view your full completion statu:                  | Surveys                 | In<br>must be com | portant Note<br>pleted to recei          | o Mycourse<br>:<br>ve Inservice   | e Credit.  |                    |
| : here to view your full completion statu                   | Surveys                 | In<br>must be com | portant Note<br>pleted to recei          | • Mycause                         | e Credit.  | Compresed          |
| : here to view your full completion statu                   | Surveys                 | In<br>must be com | portant Note<br>pleted to recei          | o My Courses                      | e Credit.  | Compresed          |
| : here to view your full completion statu                   | Surveys                 | In<br>must be com | portant Note<br>pleted to recei          | • My courses                      | e Credit.  |                    |
| : here to view your full completion statu                   | Surveys                 | Im<br>must be com | portant Note<br>pleted to recei          | • Ny courses                      | e Credit.  |                    |
| : here to view your full completion statu                   | Surveys                 | Im<br>must be com | portant Note<br>pleted to recei          | t Aycourses                       | e Credit.  |                    |
| : here to view your full completion statu                   | Surveys                 | Im<br>must be com | portant Note<br>pleted to recei          | thycourses                        | e Credit.  |                    |

| N                               | IvPGS Help Guide                                                                                                    |  |  |  |
|---------------------------------|----------------------------------------------------------------------------------------------------|--|--|--|
|                                 |                                                                                                    |  |  |  |
| withdraw from a Course          |                                                                                                    |  |  |  |
|                                 |                                                                                                    |  |  |  |
| 1. Log into ClassLink and click |                                                                                                    |  |  |  |
| on the MyPGS Osceola Icon.      | Osceola                                                                                                    |  |  |  |
|                                 | MyPGS                                                                                                    |  |  |  |
|                                 |                                                                                                    |  |  |  |
| 2. Click on the "Professional   | Professional Development External PD Help Guides Orientation Participation PD Plans My Staff Administration O                                                                                                    |  |  |  |
| Development".                   |                                                                                                    |  |  |  |
| 1                               | My Courses                                                                                                    |  |  |  |
|                                 | ▲ My Learning Opportunities                                                                                                    |  |  |  |
| 3. Click "Door Icon" to         | Test Course     Section: 119952   Testing, testing     Lestine Office Course                                                                                                    |  |  |  |
| withdraw.                       | My Transcript Learning Opportunity                                                                                                    |  |  |  |
|                                 |                                                                                                    |  |  |  |
| 4 Click "Withdraw"              |                                                                                                    |  |  |  |
| 1. Chek Withdraw .              | Withdraw From Course Please confirm that you wish to withdraw from the following course                                                                                                    |  |  |  |
|                                 | Learner's Name MAIKAILA VELILLA-MANNING                                                                                                    |  |  |  |
|                                 | Course Test Course<br>Section Testing                                                                                                    |  |  |  |
|                                 | Withdraw Cancel Withdraw Request                                                                                                    |  |  |  |
| 5 Vou will receive              | Home Professional Development External PD Help Guides Orientation Participation PD Plans Mv Staff Administration Offline Tool Calibration                                                                                                |  |  |  |
| confirmation on screen and a    | ← My Learning Opportunities                                                                                                    |  |  |  |
| MVPCS system amail.             | Withdraw                                                                                                    |  |  |  |
| WITT 05 System email.           | You have been withdrawn                                                                                                    |  |  |  |
|                                 | Withdrawal Confirmation                                                                                                    |  |  |  |
|                                 | to U Makada Wella-Mahning U U U U<br>Retrino Policy 3 Vare Deleta (11 garsh)<br>Dear MAKALA VELILA-MANNING,                                                                                                    |  |  |  |
|                                 | This message is to inform you that you have been unregistered from the course titled Test Course, section Testing, testing. There are two possible reasons that you have received this message: 1) You withdrew yourself from the course |  |  |  |
|                                 | <ol> <li>The instructor removed you from the roster</li> <li>If you feel you have received this message by mistake, please re-register for the course, or contact MAIKAILA MARIE VELILLA-MANNING for assistance.</li> </ol>              |  |  |  |
|                                 | Important Note.                                                                                                    |  |  |  |
| Once the co                     | urse has started you cannot withdraw                                                                                                    |  |  |  |
| Please email the inst           | tructor to inform them that you cannot attend                                                                                                    |  |  |  |
| To find the instructor's name   | e and more information, refer to the Help Guide - View                                                                                                    |  |  |  |
|                                 | Course & Section Details.                                                                                                    |  |  |  |
|                                 |                                                                                                    |  |  |  |

Updated: August 2024

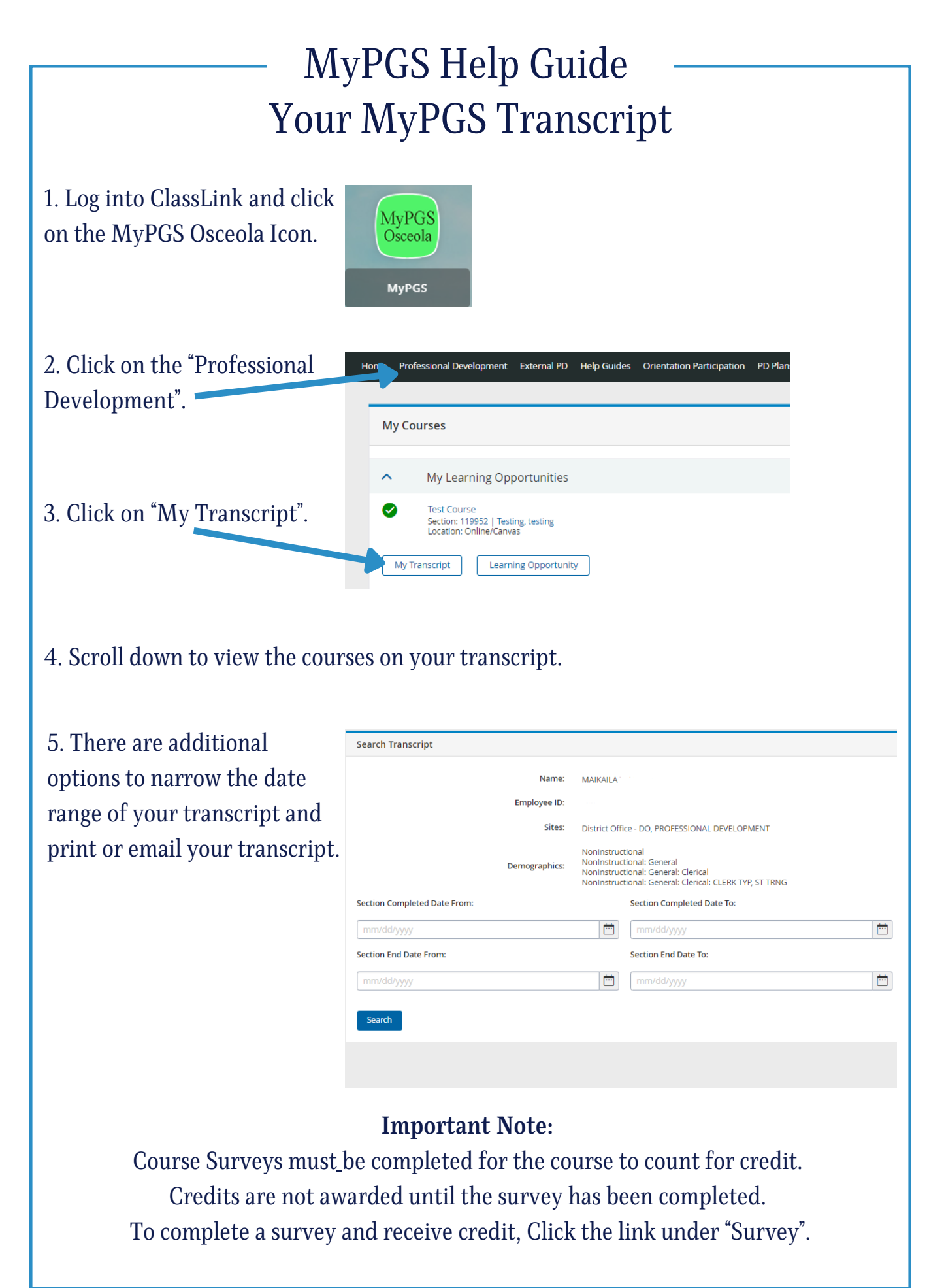

"Certificate #" column.

| 6. To complete a survey, click<br>the link under the "Survey" |                | All Certification Non-Certification<br># Survey Component Component # Trile |                                                   |                          |                    |                                                        |                                     |                  |                                |                      |              |                  |
|---------------------------------------------------------------|----------------|-----------------------------------------------------------------------------|---------------------------------------------------|--------------------------|--------------------|--------------------------------------------------------|-------------------------------------|------------------|--------------------------------|----------------------|--------------|------------------|
| column.                                                       | 1.<br>2.       | Survey comple<br>20<br>Survey comp<br>20                                    | eted January 10,<br>024<br>leted April 20,<br>022 | Edit                     | 1002453<br>8414009 | CAREER EDUCATION BASIC<br>STRESS AND ITS<br>MANAGEMENT | 95880<br>90441                      | 119952<br>111484 | Test Course<br>Managing Stress |                      |              |                  |
|                                                               | з.             | Survey com<br>20                                                            | pleted May 3,<br>022                              | Edit                     | 6511019            | SCHOOL SAFETY                                          | 88808                               | 111697           | 2021-2022 Schoi                | ol Safety (Active    | Shooter)     |                  |
| 7 To print a course contificate                               | Course         | Section                                                                     | Title                                             |                          |                    | Cred                                                   | t Hours                             | Start Date       | End Date                       | Certificate          | Registration | Grade            |
| 7. To print a course certificate                              | <b>9</b> 5880  | <b>"</b><br>119952                                                          | Test Course                                       |                          |                    | 1<br>Ce                                                | 0 Points<br>rtification             | 01/09/2024       | 01/09/2024                     | #<br>79524063        | Completed    | Credit           |
| "Certificate #" column                                        | 90441<br>88808 | 111484                                                                      | Managing Stre                                     | ss<br>iool Safety (Activ | e Shooter)         | 1<br>Ce                                                | 0 Points<br>rtification<br>0 Points | 04/12/2022       | 05/12/2022<br>04/30/2022       | 16822849<br>43105937 | Completed    | Credit<br>Credit |

# **Inservice Credits:**

- Certification credits are issued for courses that meet the Professional Learning Standards and certification renewal requirements
- Non-Certification credits are for courses that meet the Professional Learning Standards but are not for certification renewals.

# **Bankable Credits for Instructional Staff:**

- English for Speaker Other Languages Endorsement (ESOL)
- Reading Endorsement
- Reading Difficulties and Deficiencies (RDD)
- Autism Spectrum Disorder Endorsement (ASD)
- Teaching Students with Disabilities (SWD)

# MyPGS Help Guide External PD Request

# Process Flow of External PDs

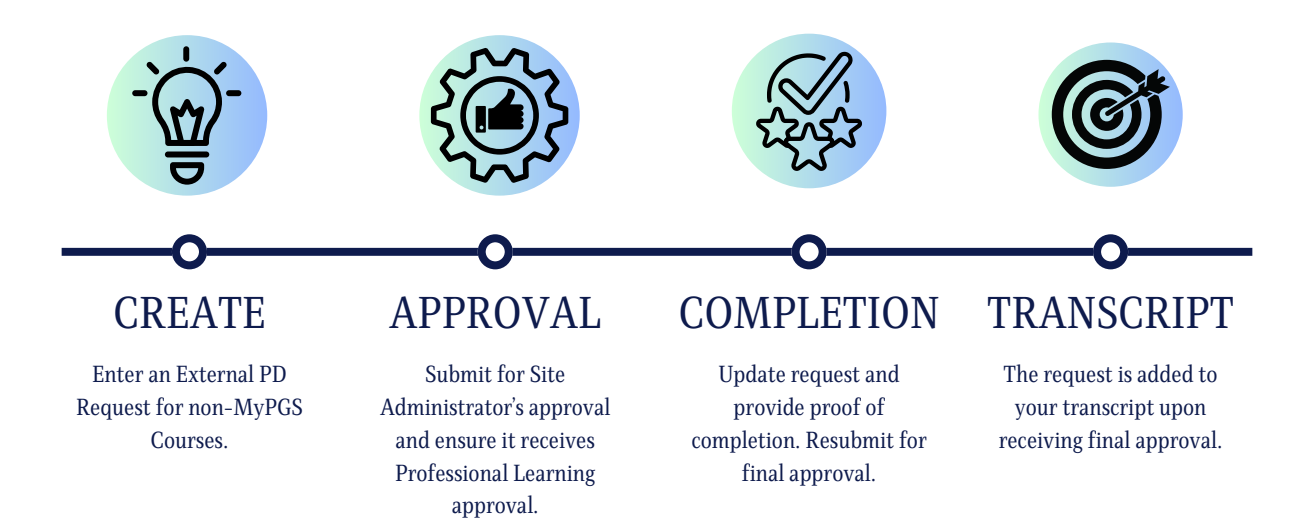

#### **Important Tips:**

- Professional Support Staff may submit job-relevant college courses through MyPGS as an External PD for course credit.
- Instructional and Administrative Staff do not need to submit college courses. FL DOE re-certification requires an official college transcript.
- Inservice points are awarded for learning time in increments of one hour. Points are not earned for travel or meal times.
- Example activities include job-related workshops, conferences, and Professional Learning Communities (PLCs) that increase employees' knowledge, skills, or behavior.
- All out-of-state requests must be submitted at least 30 days prior to the event and require School Board approval.

# MyPGS Help Guide External PD Request

Home Professional Development External PD Help Guides

External PD Request

Submit to Supervisor

**Create New External PD Request** 

Options 🔻

Save Changes

ACTION

#55666 -

Back

1. Log into ClassLink and click on the MyPGS Osceola Icon.

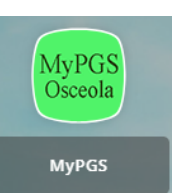

2. Click "External PD".

3. Click "External PD Request".

4. A request form will populate assigning your External PD a number.

Complete the required fields.

5. Click "Upload" to add your proof of registration in PDF format.

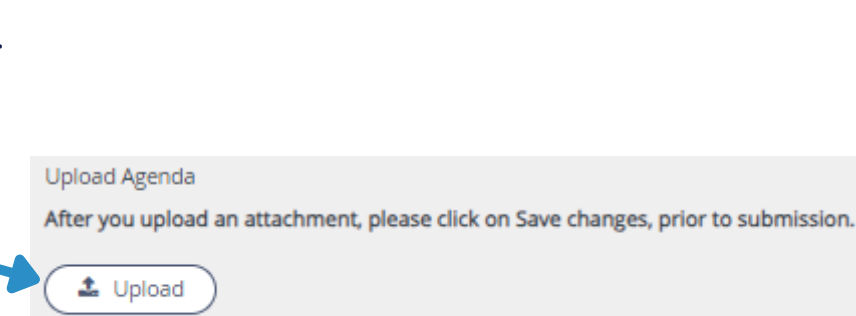

**External PD Request (start)** 

Note: All documents should be uploaded in a PDF format.

# Important Tip:

"Agenda" is proof that you are enrolled in the training and all uploaded files must be in a PDF format. Examples include but are not limited to: Program Agenda, Email Verification, and Course Syllabus.

| 6. Professional Support Staff<br>Only: If the training is a<br>college course, you must add<br>the Course "Prefix", "Course<br>Number", and "Credit<br>Hours". | If College Course  If College Course Prefix Course Number Credit Hours entered by the PD Petitioner,                                                     |
|----------------------------------------------------------------------------------------------------|----------------------------------------------------------------------------------------------------|
| 7. Once form is complete,<br>scroll up to the top of the<br>form and Click "Save<br>Changes" and then Select<br>"Submit to Supervisor" twice.                  | #55666 - External PD Request                                                                                                    |
| 8. Type your Site<br>Administrator's name and<br>click "Search".                                                                                               | Submit To Supervisor                                                                                                    |
| a. Verify that your Site<br>Administrator is correct and<br>then click "Select".                                                                               | Please select a recipient.<br>Search Search C Add filter<br>394 results.<br>Select B MAYNOR ACIEGO ZACAPA<br>Select B KATIE ADAMS<br>Select B RYAN ADAMS |
| b. Click "Confirm".                                                                                                    | Submit To Supervisor         Please confirm this action.         Confirm         Cancel                                                                  |

- Please let your administrator know that you have an External PD submitted for their approval to speed up the process.
- The External PD Request requires multiple steps. This is the first step in the process.
- Once the Administrator approves your request it flows to the Professional Learning Que. You can check the status of your request on the main External PD tab.
- 9. All communication explaining reason for denial is found in your request under "PD Office Comments".

10. When using the External PD tab, notice the "Creator Name" will be your name.However, "Owner Name" changes throughout the process.

|  | <br> | <br> |
|--|------|------|
|  |      |      |
|  |      |      |

|    | ACTION                                                                                                    | TRANSACTION<br>ID | owner<br>Name                    | CREATOR<br>NAME      |
|----|----------------------------------------------------------------------------------------------------|-------------------|----------------------------------|----------------------|
| 1. | •                                                                                                    | 47267             | MCCLURE,<br>BENJAMIN             | MCCLURE,<br>BENJAMIN |
| 2. | •                                                                                                    | 47337             | MCCLURE,<br>BENJAMIN             | MCCLURE,<br>BENJAMIN |
| 3. | <ul> <li>Image: Image: Ima</li></ul> | 55666             | VELILLA-<br>MANNING,<br>MAIKAILA | MCCLURE,<br>BENJAMIN |

11. When "Owner Name" is you, the request is in your possession and has not been completed.

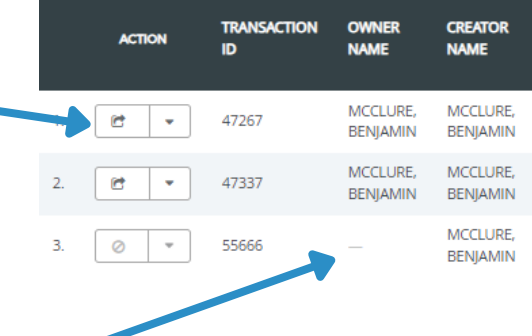

When "Owner Name" is blank, (--), it is being processed through Professional Learning Queues.

- When you are listed as the owner, the request requires your attention.
- After confirming the request has been approved it remains in your possession.
- Finally, upon completing the training, you must revisit the request and finalize the process to receive credit.

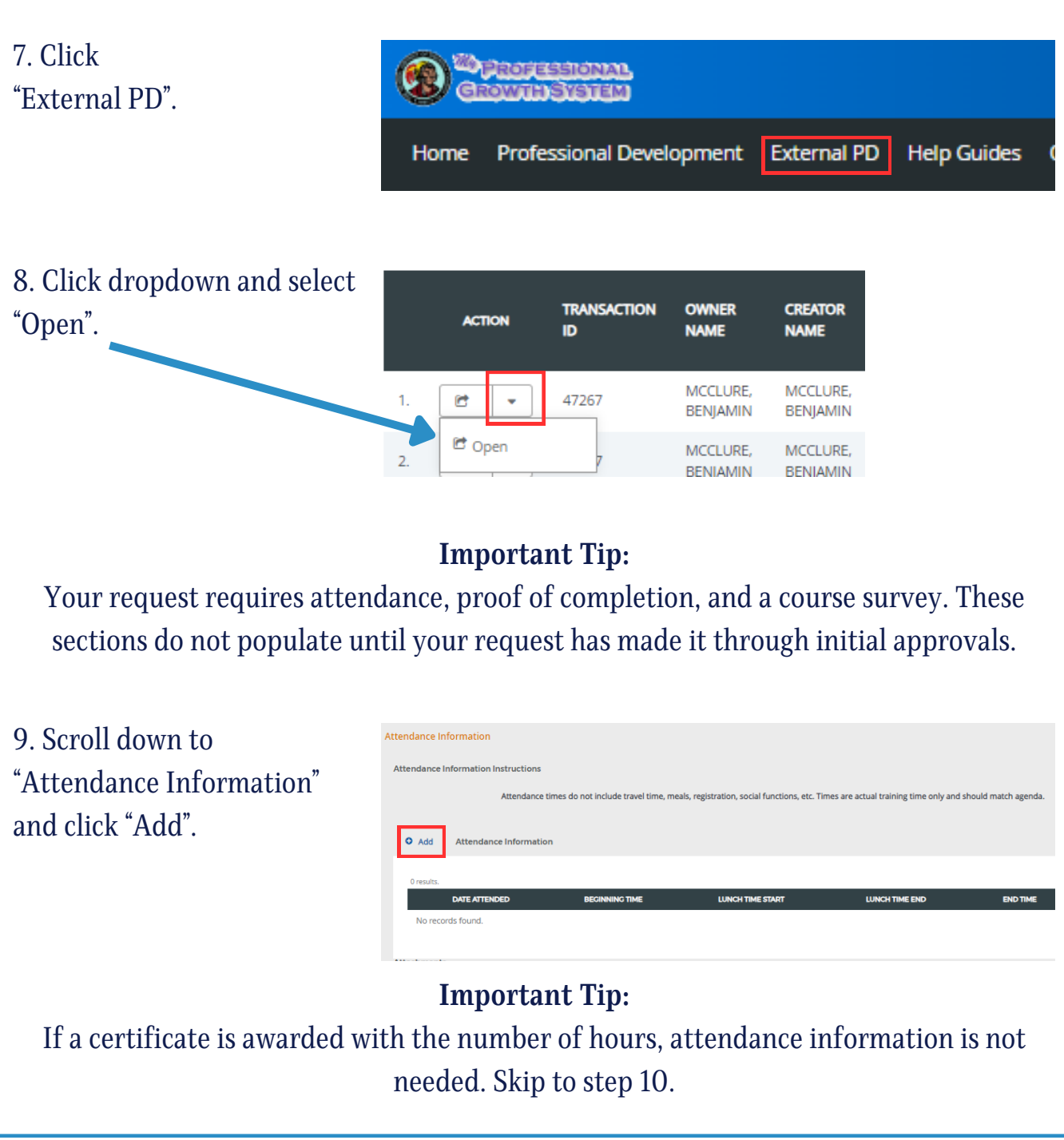

The School District of Osceola County

| a. Select the first day of attendance.                                                            | Add Row           Date Attended           4         August 2024           5u         Mo           28         29           28         29           31         1           4         5           11         12           13         14           15         16                                                                                                    |                              |                           |                     |
|---------------------------------------------------------------------------------------------------|----------------------------------------------------------------------------------------------------|------------------------------|---------------------------|---------------------|
| b. Click dropdown to select<br>times of attendance,<br>including lunch time, and<br>click "Save". | Add Row         Image: Constraint of the second second |                              |                           |                     |
| c. Continue clicking "Add"<br>until all attendance times<br>are inputted.                         | Add Attendance Information  1 result.      DATE ATTENDED DECINNING TIME      V 8/2/2024 8:00 AM                                                                                                    | LUNCH TIME START<br>12:30 PM | LUNCH TIME END<br>1:00 PM | END TIME<br>3:30 PM |
| 10. Attach either Proof of<br>Completion or Certificate in<br>PDF Format.                         | Attachments Please attach agenda for workshop or conferences For college courses Please attach transcripts Course Attachments  Upload Please upload Certificate, if applicable  Upload                                                                                                    |                              |                           |                     |

Proof of completion is required to receive credit. Examples include but are not limited to: Certificate of Completion, Screen capture of your account portal, Handouts from the day of the event with your name printed, Email thanking you for attending, or Agenda with times attended highlighted.

11. Complete the Course Survey. You must complete the survey in full including the text boxes.

| This course met my i           | dividual needs for profession    | al development or m | professional growth in | terests * |  |
|--------------------------------|----------------------------------|---------------------|------------------------|-----------|--|
| <ul> <li>Definitely</li> </ul> |                                  |                     |                        |           |  |
| <ul> <li>Somewhat</li> </ul>   |                                  |                     |                        |           |  |
| O Not At All                   |                                  |                     |                        |           |  |
| Describe how this co           | irse relates to your current jol | responsibilities *  |                        |           |  |
|                                |                                  |                     |                        |           |  |

Course survey text boxes cannot be left blank. Responses must be complete sentences, as we are unable to approve requests until all requirements are met. Responses such as N/A, None, Not Applicable cannot be accepted.

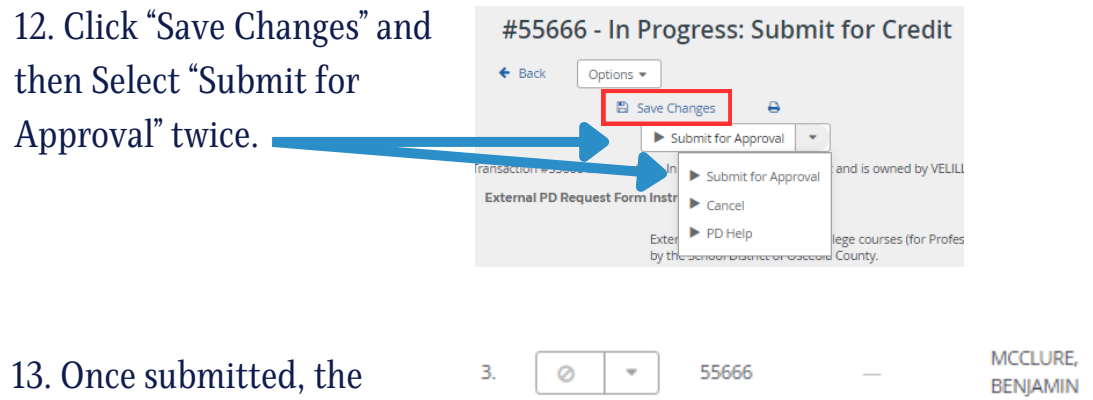

13. Once submitted, the request remains on your list until it receives final approval.

\*Once approved, your request will no longer show on your "Request" active screen and will appear on your transcript.

#### **Important Tip:**

- Approvals are processed in the order they are received.
- You should monitor your request as you may need to update it if further information is required for approval.
- If "Owner Name" has your name, you must update the request and resubmit.

| 14. Scroll down to "History"                             | History                                       |                                                                                                    |
|----------------------------------------------------------|-----------------------------------------------|----------------------------------------------------------------------------------------------------|
| to see the most recent                                   | <all actors=""></all>                         | <all actions=""></all>                                                                                            |
| activity if you require                                  | 41 minutes ago<br>MAIKAILA VELILLA-MANNING    | Assigned to MAIKAILA VELILLA-MANNING.                                                                             |
| further assistance.                                      | yesterday<br>MAIKAILA VELILLA-MANNING         | Unassigned from MAIKAILA VELILLA-MANNING.                                                                         |
|                                                          | y <b>esterday</b><br>MAIKAILA VELILLA-MANNING | Reassigned from BENJAMIN MCCLURE to MAIKAILA VEULLA-MANNING.                                                      |
|                                                          | yesterday                                     | Submitted from Pending PD Office Approval to In Progress: Submit for Credit and reassigned from MAIKAILA VELILLA- |
| 15. Only "Completed" requests appear on your transcript. | #34661 - Com<br>← Back Options →              | pleted<br>₽                                                                                                    |

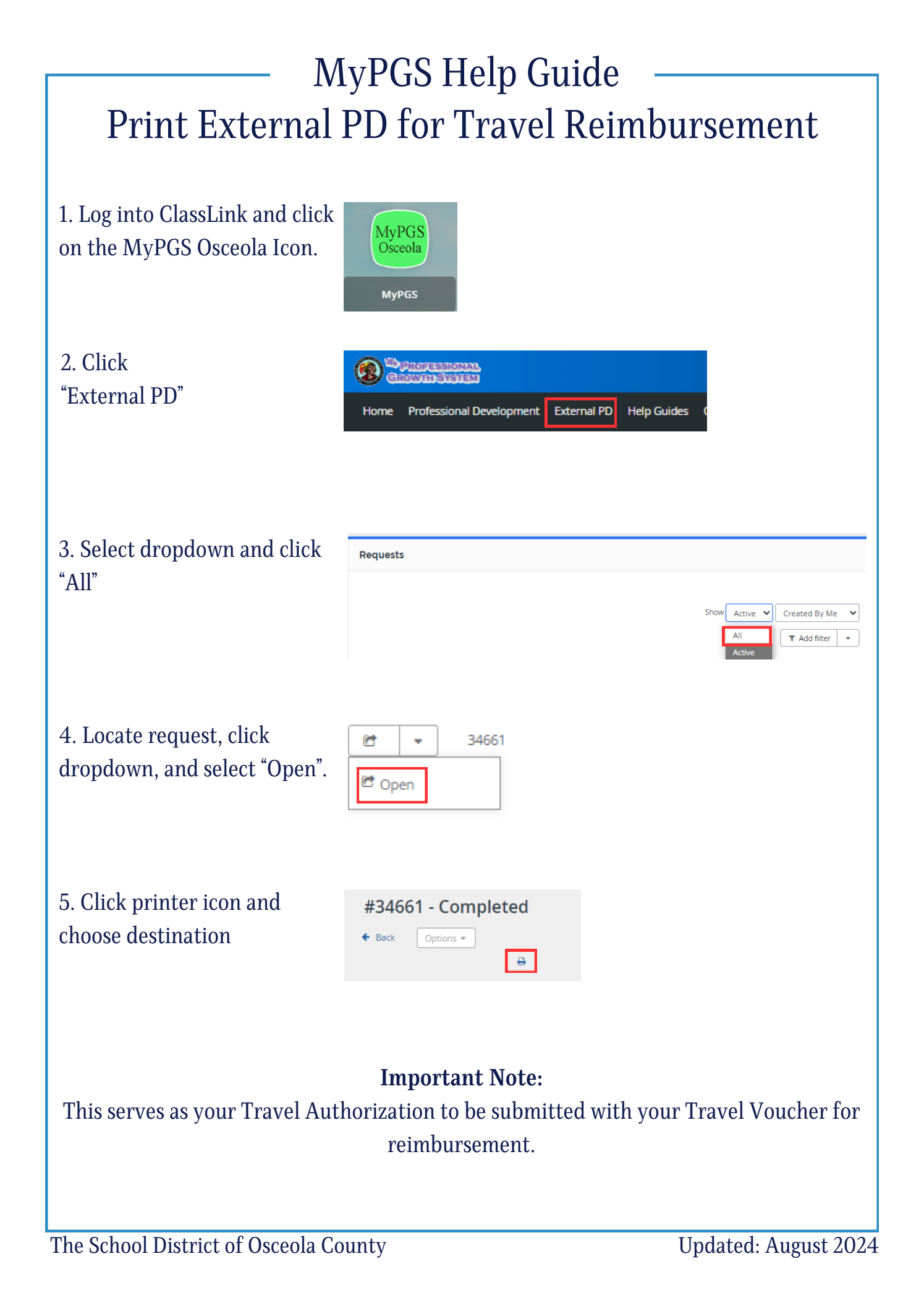

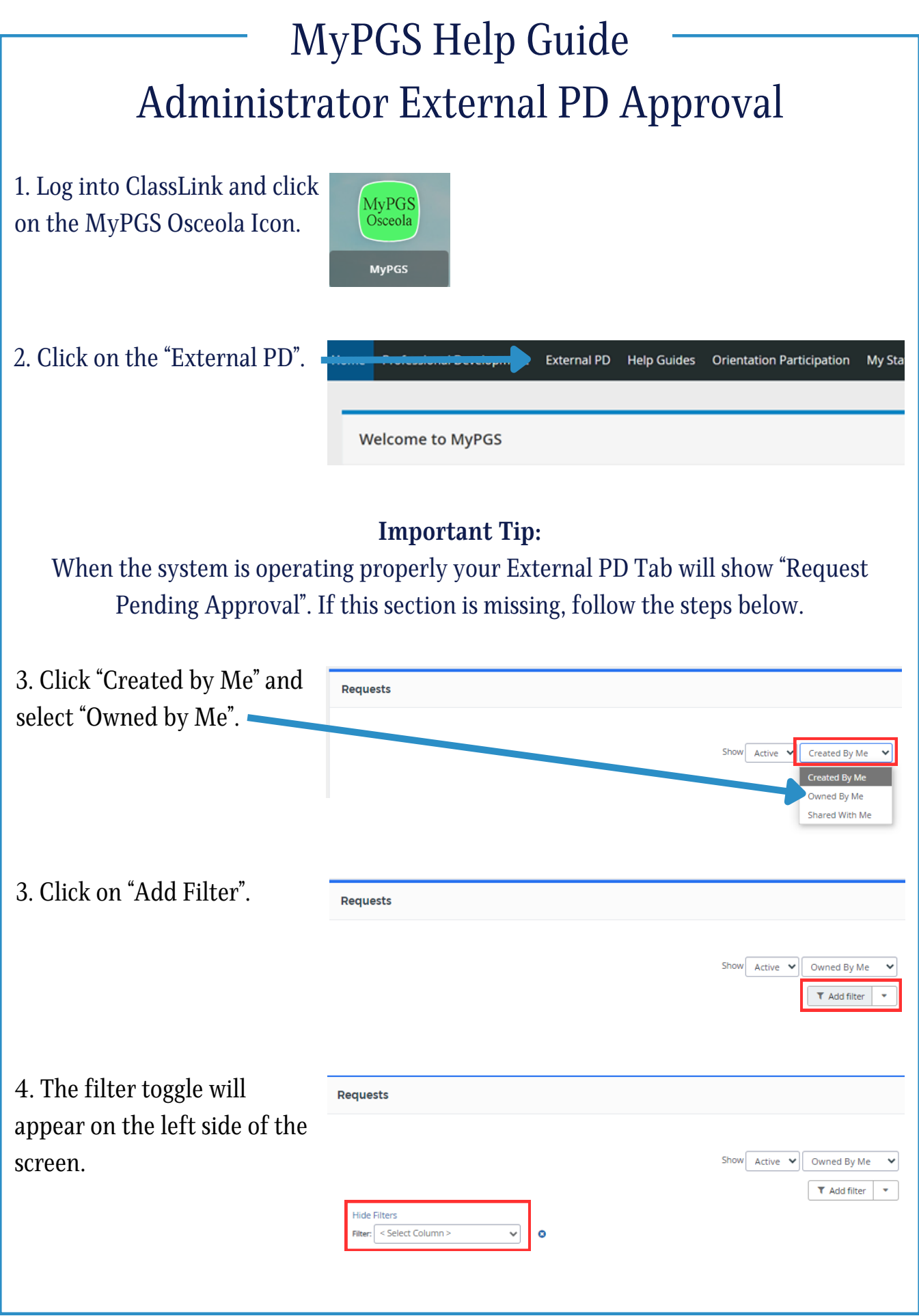

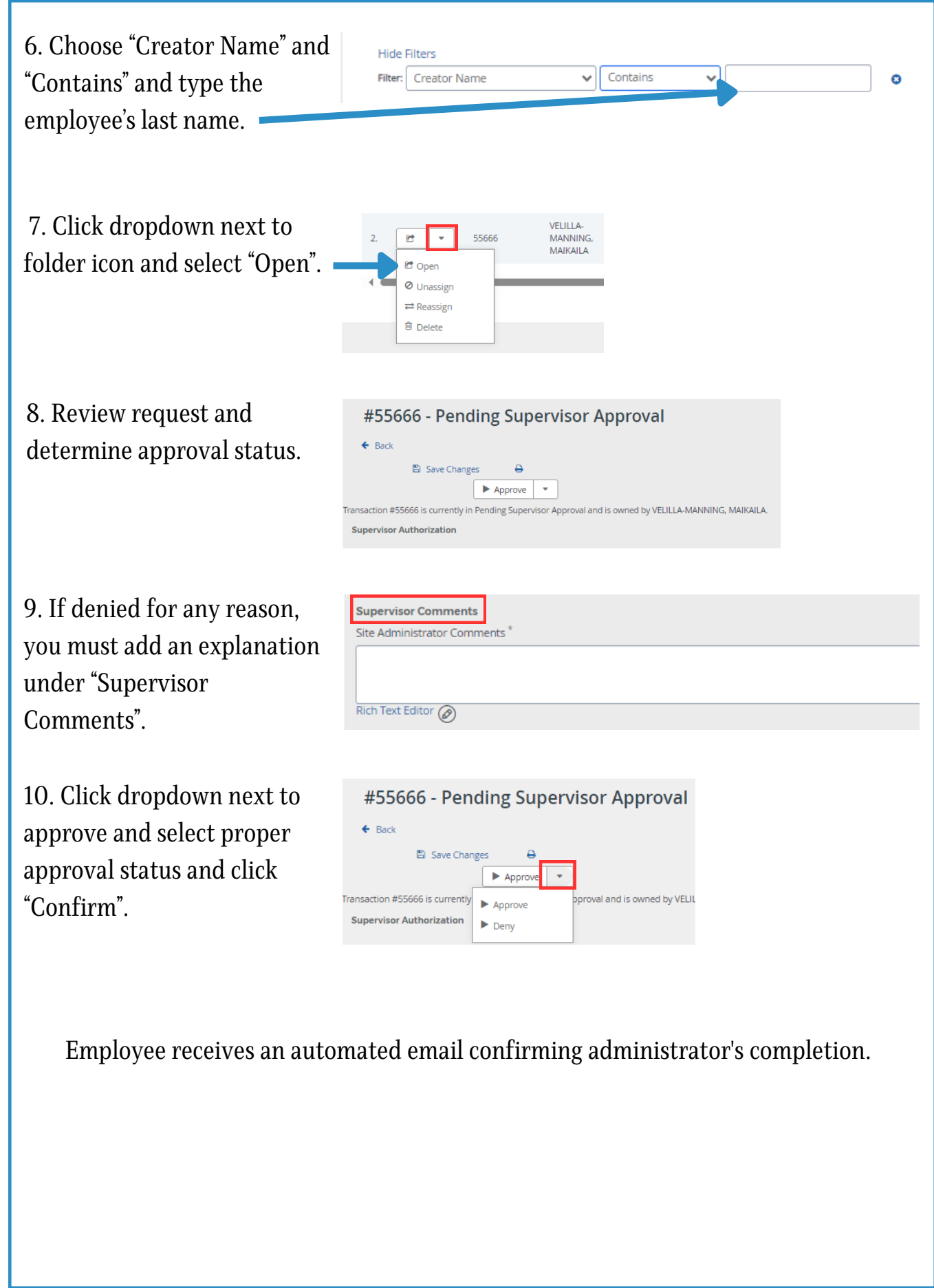

# MyPGS Help Guide Create a Course

Course Approval External PD Admin

Instructor

Course Manageme

1. Log into ClassLink and click on the MyPGS Osceola Icon.

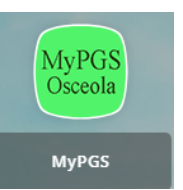

Calibration TNL Support

2. Click "Course Management".

3. The Course Approval Home allows you to either create new courses or search for existing courses.

| a. To create a new course  | Course Ap                                                                                            | proval                                                                                             |
|----------------------------|----------------------------------------------------------------------------------------------------|----------------------------------------------------------------------------------------------------|
| Click "Course Projects".   | Course Approva<br>Home<br>Search Courses<br>Course Projects<br>Approved Courses<br>Submitted Courses | Course Approval Home                                                                               |
| b. Click "New" and select  | Offline Tool Cali                                                                                    | bration TNL Support Manage Sections Instructor Course Approval External PD Admin Course Management |
| "Instructor Led Course".   |                                                                                                    |                                                                                                    |
| c. Complete the form up to | • Create Instruct     © etails                                                                       | or Led Course                                                                                      |
|                            | Course #:                                                                                            | (NII be note generated)                                                                            |
| "FOR PD USE ONLY".         | * Course Title:                                                                                      |                                                                                                    |
|                            | * Course Description:                                                                                |                                                                                                    |
|                            | * Course Objective:                                                                                  |                                                                                                    |
|                            | * implementation Activity:                                                                           |                                                                                                    |
|                            | * Evaluation Activity:                                                                               |                                                                                                    |
|                            | Course Provider:<br>* Do not select "Moodle"                                                         | Non-Monda V                                                                                        |
|                            | * rollow Up Method:                                                                                  | Structured Casaling/Mentoring (M)                                                                  |
|                            | * (1 Point = 1 Hour)                                                                                 | Centration                                                                                         |
|                            | Required Prerequisites:<br>* Course Survey:                                                          | -No Cocert Australia                                                                               |
|                            | Allow participant to enroll in<br>multiple sections of same course:                                  |                                                                                                    |
|                            | OR PD USE ONLY                                                                                       |                                                                                                    |
|                            |                                                                                                    |                                                                                                    |

The School District of Osceola County

Updated: August 2024

| 4. Click "Create Instructor |
|-----------------------------|
| Led Course".                |

| Evaluation Method, Staff:    | Changes in instructional or learning environment practices [A]                        |
|------------------------------|---------------------------------------------------------------------------------------|
| Evaluation Method Student:   | Results of State or District developed/standardized student growth $\boldsymbol{\pi}$ |
| Implementation Method:       | Structured Coaching/Mentoring [M]                                                     |
| Learning Method:             | Knowledge Acquisition Workshop [A]                                                    |
| Primary Purpose:             | FL Educators Certificate Renewal [C]                                                  |
| * Banked Course:             | No 🗸                                                                                  |
| Archived:                    |                                                                                       |
| Course Repository:           | *Professional Development Catalog (*Office of Professional Develop                    |
| Create Instructor Led Course | ave Draft Canrel                                                                      |
|                              | Cancer                                                                                |

### **Important Note:**

"Availability" defaults to "Osceola". Your course will be available District-wide. To adjust the Availability:

5. Navigate to the right side of the screen and Locations".

| Settings                         |                                                                                                    |
|----------------------------------|----------------------------------------------------------------------------------------------------|
| Availability                     | Set Locations                                                                                                    |
| Osceola                          |                                                                                                    |
| Required Demographics            | Set Required                                                                                                    |
| - No Targets Set -               |                                                                                                    |
|                                  |                                                                                                    |
|                                  |                                                                                                    |
|                                  |                                                                                                    |
|                                  |                                                                                                    |
| Select New Location              |                                                                                                    |
|                                  |                                                                                                    |
| Select type:                     | Individual School/Department                                                                                                    |
| District:                        | Osceola 🗸                                                                                                    |
| Category:                        |                                                                                                    |
|                                  |                                                                                                    |
| SubCategory:                     | District 🗸                                                                                                    |
| School/Department<br>Level:      | District Office - DO 🗸                                                                                                    |
| Individual<br>School/Department: | BUSINESS & FINANCE                                                                                                    |
|                                  |                                                                                                    |
|                                  | Settings<br>Availability<br>Osceola<br>Required Demographics<br>- No Targets Set -<br>Select New Location<br>Select type:<br>District:<br>Category:<br>SubCategory:<br>School/Department<br>Level: |

| Example using a School:                         |                                  |                                                                            |  |
|-------------------------------------------------|----------------------------------|----------------------------------------------------------------------------|--|
|                                                 | Select New Location              | 1                                                                          |  |
| c. Select appropriate School                    | Select type:                     | Individual School/Department  (District,Category,SubCategory,School/Depart |  |
| level and Individual School                     | District:                        | Osceola 🗸                                                                  |  |
| from drop down lists.                           | Category:                        | School 🗸                                                                   |  |
|                                                 | SubCategory:                     | School 🗸                                                                   |  |
|                                                 | School/Department<br>Level:      | Elementary Schools - EL 🗸                                                  |  |
|                                                 | Individual<br>School/Department: | CYPRESS ELEMENTARY                                                         |  |
| d. Click "Add".                                 | Add                              |                                                                            |  |
|                                                 |                                  |                                                                            |  |
| Otherwise, the o                                | course will rema                 | in available district-wide.                                                |  |
| e. Select the box for                           | Current Locations                |                                                                            |  |
| "Osceola".                                      | District                         |                                                                            |  |
|                                                 | Osceola                          |                                                                            |  |
|                                                 | Category                         |                                                                            |  |
|                                                 | SubCategory                      |                                                                            |  |
|                                                 | School/Department Le             | vel                                                                        |  |
|                                                 | CYPRESS ELEM                     | ENTARY                                                                     |  |
| f. Click "Remove Selected"<br>and Click "Done". | Remove All Remov                 | ve Selected                                                                |  |
|                                                 |                                  |                                                                            |  |
|                                                 |                                  |                                                                            |  |
| Verify Availability only lists de               | esired location.                 |                                                                            |  |
|                                                 |                                  |                                                                            |  |
|                                                 |                                  |                                                                            |  |

The School District of Osceola County

6. It is not required to set"Required Demographics" or"RecommendedDemographics".

This is only needed on rare occasions.

| Settings                 |                 |
|--------------------------|-----------------|
| Availability             | Set Locations   |
| Osceola                  |                 |
| Required Demographics    | Set Required    |
| - No Targets Set -       |                 |
| Recommended Demographics | Set Recommended |
| - No Targets Set -       |                 |
| Restricted Demographics  | Set Restricted  |
| - No Demographics Set -  |                 |

#### **Important Note:**

It is not required to set "Restricted Demographics", however some courses only apply to certain roles. To adjust Restricted Demographics:

7. Click "Set Restricted".

| 7. Onex bet Restricted .        | Settings                 |                  |  |
|---------------------------------|--------------------------|------------------|--|
|                                 | Availability             | Set Locations    |  |
|                                 | Osceola                  |                  |  |
|                                 | Required Demographics    | Set Required     |  |
|                                 | - No Targets Set -       |                  |  |
|                                 | Recommended Demographics | Set Recommended  |  |
|                                 | - No Targets Set -       |                  |  |
|                                 | Restricted Demographics  | Set Restricted   |  |
|                                 | - No Demographics Set -  |                  |  |
|                                 | Resources                | Manage Resources |  |
|                                 | - Not Set -              |                  |  |
|                                 |                          |                  |  |
| a. Click box to set the correct | Demographics User Groups |                  |  |
| demographics.                   |                          |                  |  |
|                                 | ENABLED ROLE             |                  |  |
|                                 | Administration           |                  |  |
|                                 | _ Instructional          |                  |  |
|                                 | Noninstructional         |                  |  |
|                                 | Other Users              |                  |  |
|                                 | S reculto                |                  |  |
|                                 |                          |                  |  |

| b. Click "Enable" and then<br>Click " Done". | Demographics Use                         | er Groups<br>ROLE<br>Administration<br>Instructional<br>Other Users<br>Done |                     |
|----------------------------------------------|------------------------------------------|-----------------------------------------------------------------------------|---------------------|
| Verify Course Details are corre              | ect and click                            | x "Done"                                                                    |                     |
|                                              | Imnor                                    | tant Nota.                                                                  |                     |
| ۸                                            |                                          |                                                                             |                     |
| A course number is generate                  | a. You will                              | need to reference this hul                                                  | mber in the luture. |
|                                              |                                          |                                                                             |                     |
| 9 Cliel "Nour Section"                       |                                          |                                                                             |                     |
| o. Click New Section .                       |                                          | New Se                                                                      | ection              |
|                                              | SEATS WAIT L                             | IST STATUS OPERATION COST (\$):                                             |                     |
|                                              |                                          |                                                                             |                     |
| a Complete appropriate                       | Create Section                           |                                                                             |                     |
|                                              | Course Title: TEST                       |                                                                             |                     |
| fields.                                      | Section #:                               | (Will be auto generated.)                                                   |                     |
|                                              | *Section Title:                          |                                                                             |                     |
|                                              | Stipend Amount:                          | - Not Set -                                                                 |                     |
|                                              | Outside Instructor(s):                   |                                                                             |                     |
|                                              | Outside Instructor Organization:         |                                                                             |                     |
|                                              | *Location/Room Number:                   |                                                                             |                     |
|                                              | Street Address:                          |                                                                             |                     |
|                                              | Facility State:                          | FL.                                                                         |                     |
|                                              | Facility ZIP:                            |                                                                             |                     |
|                                              | Attendance:                              | Once a Day 🗸                                                                |                     |
|                                              | *<br>Maximum Number of<br>Participants:  |                                                                             |                     |
|                                              | (Numbers only)<br>Allow Waitlist:        |                                                                             |                     |
|                                              | Minimum # Registrants:<br>(Numbers only) |                                                                             |                     |
|                                              | Maximum waitlist size:<br>(Numbers only) | ٥                                                                           |                     |
|                                              |                                          |                                                                             |                     |

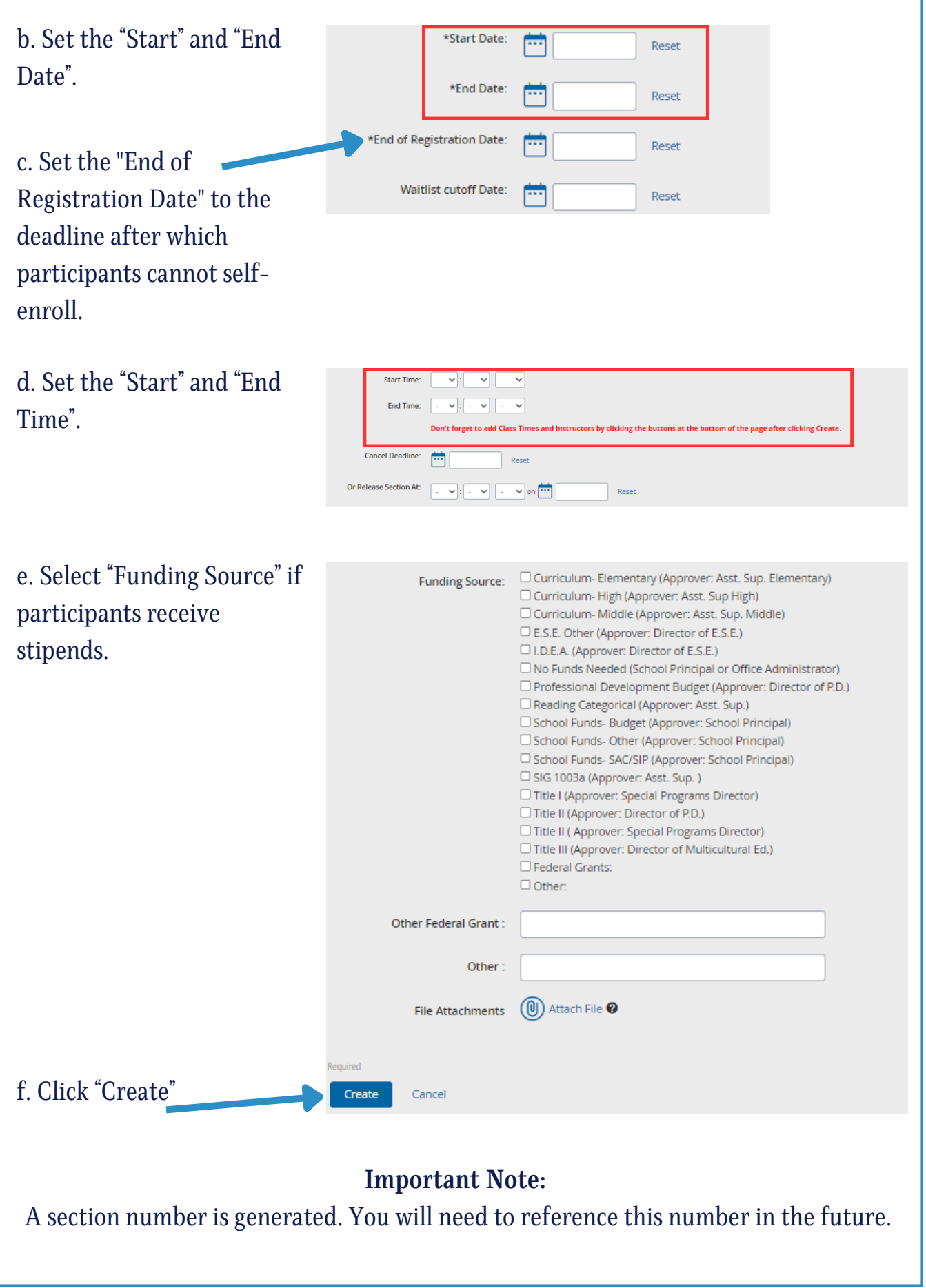

| 9. Click "Instructors".                                                                                   | Actions: Manage Instructors: Instructors Manage Course Manage Course                                                                                                    |
|----------------------------------------------------------------------------------------------------|----------------------------------------------------------------------------------------------------|
| a. Search for instructor by name.                                                                         | Add Instructor Search  Enter first and last name of person you wish to add as an instructor.  First Name: Last Name:  Find User                                                              |
| b. Select the box next to<br>instructor's name and click<br>"Add User(s)".                                | Name       Employee       School/District         MAIKAILA VELILLA-       PROFESSIONAL DEV         MANNING       DO                                                                          |
| Repeat step a and b if there are a                                                                        | additional instructors.                                                                                                    |
| c. Click "Done".                                                                                          | Name     School/I       MAIKAILA MARIE VELILLA-MANNING     PROFE!       Remove Selected     Done                                                                                             |
| 10. Click "Section Date and Time".                                                                        | Actions:          Manage Instructors:       Instructors         Manage Class Times:       Section Date And Time         Course:       Manage Course                                          |
| a. Click "Add A New Class<br>Time" and the time you set for<br>the course will automatically<br>populate. | Section Time Details         Alter the Class Times for this section. No Changes will be set         Add A New Class Time         DATE       START TIME         END TIME       HAS ATTENDANCE |

| b. Click "Save & Exit" and verify<br>"Class Times" has been<br>updated. | Add A New Class Time DATE S 10/02/2024 Save & Exit Save         | start TIME<br>9 ♥ : 00 ♥ : AM ♥<br>re Cancel                                 | END TIME                       | HAS A<br>No                |
|-------------------------------------------------------------------------|-----------------------------------------------------------------|------------------------------------------------------------------------------|--------------------------------|----------------------------|
|                                                                         |                                                                 | Don't forget to add C                                                        | lass Times and Instructo       | ors by cli                 |
|                                                                         | Cancel Deadline:                                                | - Not Set -                                                                  |                                |                            |
|                                                                         | Class Times:                                                    | •10/02/2024 09:00:00 A                                                       | AM - 05:00:00 PM               |                            |
| c. Click "Done".                                                        | Actions:<br>Manage Ins<br>Manage Cla<br>* Required<br>Edit Done | structors: Instructors ss Times: Section Date And Time Course: Manage Course | 2                              |                            |
| 11. Click<br>"Course Management".                                       | Calibration TNL Supp                                            | port Manage Sections Instruct                                                | tor Course Approval External F | PD Admin Course Management |
|                                                                         |                                                                 |                                                                              |                                |                            |
| "Course Projects".                                                      | Home Profe                                                      | ESSIONAL<br>DEVETEM                                                          |                                |                            |
|                                                                         | Course Approv                                                   | al                                                                           |                                |                            |
|                                                                         | Home<br>Search Courses<br>Course Projects<br>Approved Courses   | ]<br>s                                                                       |                                |                            |
|                                                                         | Submitted Course                                                | 25                                                                           |                                |                            |
| 13. Click<br>"Submit for Dession"                                       | Course Details:                                                 | Sections: 🥥<br>Geographic Availability: 🙆                                    | 98029 August 22,<br>2024 Submi | it For Review              |
| Subline for Kevlew.                                                     |                                                                 |                                                                              |                                |                            |
| For additional informa                                                  | tion, refere                                                    | ence the Help                                                                | Guide - Mana                   | ge Courses.                |

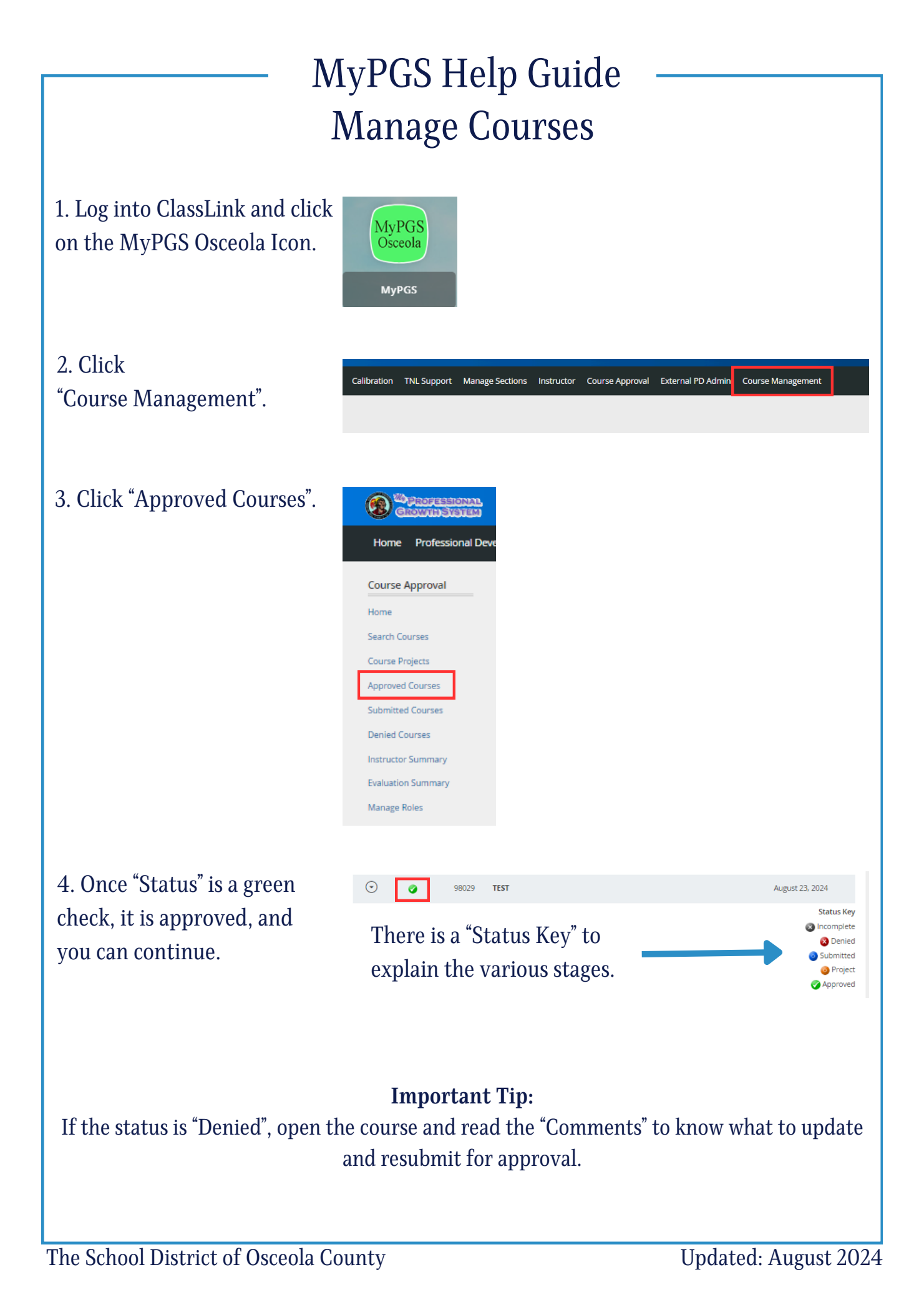

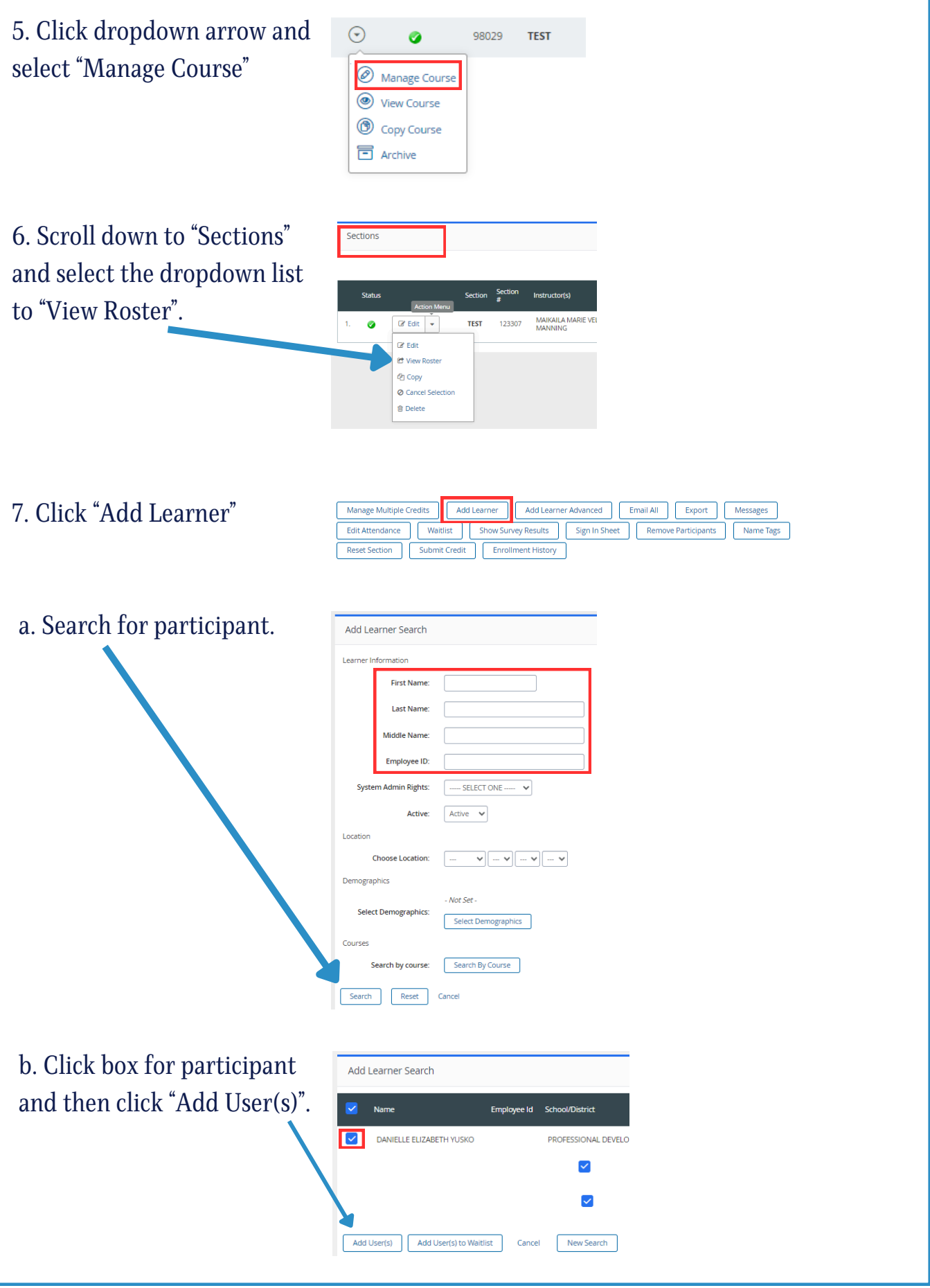

| Repeat step 7 as needed for additional participants.                                                                                                    |                                                                                 |                                                                                                    |  |  |
|----------------------------------------------------------------------------------------------------|---------------------------------------------------------------------------------|----------------------------------------------------------------------------------------------------|--|--|
| <b>Important Tip:</b><br>When adding a large number of participants, and you have their employee ID numbers,<br>you can follow the steps below to add participants in bulk. Otherwise, skip to step 9.                                          |                                                                                 |                                                                                                    |  |  |
| 8. Click "Ad<br>Advanced".                                                                                                    | d Learner                                                                       | Manage Multiple Credits       Add Learner       Add Learner Advanced       Email All       Export       Messages         Edit Attendance       Waltist       Show Survey Results       Sign In Sheet       Remove Participants       Name Tags         Reset Section       Submit Credit       Enrollment History                                                                                                    |  |  |
| a. List the e<br>numbers ir<br>identifiers"<br>"Preview".                                                                                                    | employee ID<br>a the "Input the<br>' box and click                              | Add Learner Advanced   Enter Users   Select the type of identifier:   Select the type of separator:   Imployee ID   Sername   Comma   Smail Address   Tab   TNL Person Id   Other:   Add users to: (Registration status will not be changed for existing rostered users.)   Roster   Send Registration   Confirmation   Wait List   Send me an email when all users have been added to the roster   Do not enroll users in a section if they are already enrolled in another section of this course |  |  |
| b. Verify "User Preview" and<br>click "Add # Users" if correct.<br>Otherwise click "Cancel".<br>User Preview2 Record(s)NMME EMALLCLAFLIN, CINDY Cindy:Catflin@cosceolaschools.netMOHR, LESSIE Lessie:Mohr@cosceolaschools.netAdd 2 Users Cancel |                                                                                 |                                                                                                    |  |  |
| <b>Important Tip:</b><br>Add Learner Advanced option requires processing time. The following two messages will<br>appear on the course "Section Roster".                                                                                        |                                                                                 |                                                                                                    |  |  |
| Th                                                                                                    | e users you have added are currently<br>Il receive an email once all users have | being processed by the system. The roster for this section will be uneditable until all the users have been added to the roster. You been added to the section.                                                                                                    |  |  |
| Add                                                                                                    | Learner Job<br>Bulk Add L                                                       | earner processing is scheduled for this roster. Roster functionality is limited until processing has completed.                                                                                                    |  |  |

Updated: August 2024

| c. When the course has been<br>updated you will receive an<br>email informing you that the<br>participants have been added. | Bulk Add Learners Job<br>noreply@pl.powerschool.cc<br>To $\cap$ Maikaila Velilla-Manning<br>Retention Policy 3 Year Delete All (3 years) Expires 8/23/2027<br>Your bulk add learners job submitted on 08/23/2024<br>04:06 PM has Completed.                                                                        |
|----------------------------------------------------------------------------------------------------|----------------------------------------------------------------------------------------------------|
| Once your roster is complet                                                                                                 | <b>Important Tip:</b><br>te, or it is time for your training, print the sign in sheet.                                                                                                    |
| 9. Click "Sign in Sheet".                                                                                                   | Manage Multiple Credits       Add Learner       Add Learner Advanced       Email All       Export       Messages         Edit Attendance       Waitlist       Show Survey Results       Sign In Sheet       Remove Participants       Name Tags         Reset Section       Submit Credit       Enrollment History |
| Example:                                                                                                    | #98029TEST<br>Section: 123307   TEST<br>Current Date: Wednesday October 2, 2024<br>Credit Hours:<br>Certification 1.0 -<br>Start Date: 10/02/2024<br>End Date: 10/02/2024<br>Maximum 25<br>Number of<br>Participants:                                                                                              |
| 10. Click "Print".                                                                                                    | Print       Print Section Code         #       Name       Employee       School/Department Level / Individual       9 9:00 am - 5:00 pm         1.       CLAFLIN, CINDY       District Office - DO, PROFESSIONAL<br>DEVELOPMENT                                                                                    |
|                                                                                                    |                                                                                                    |
|                                                                                                    |                                                                                                    |

# MyPGS Help Guide Close Out a Course

1. Log into ClassLink and click on the MyPGS Osceola Icon.

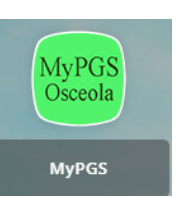

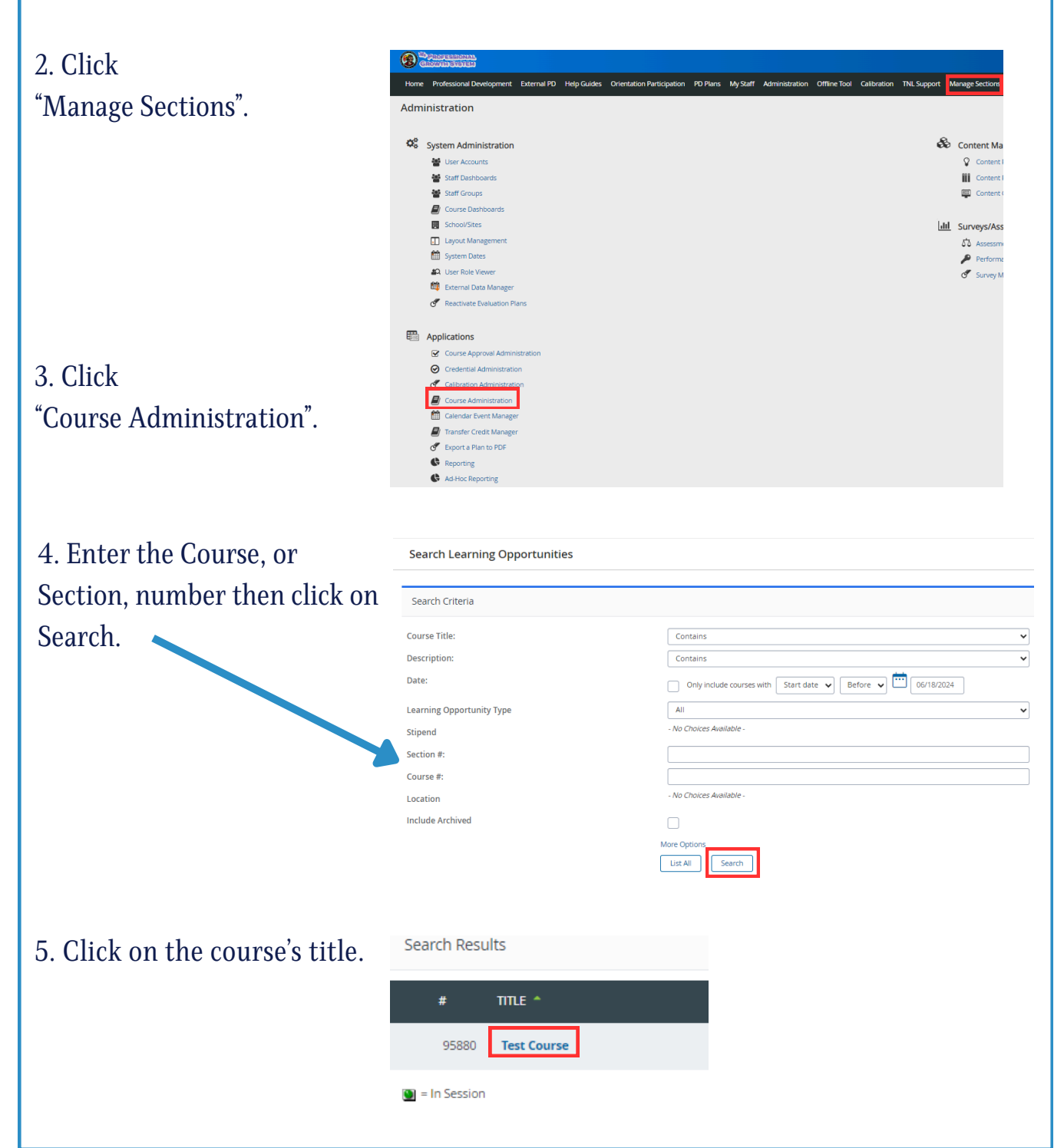

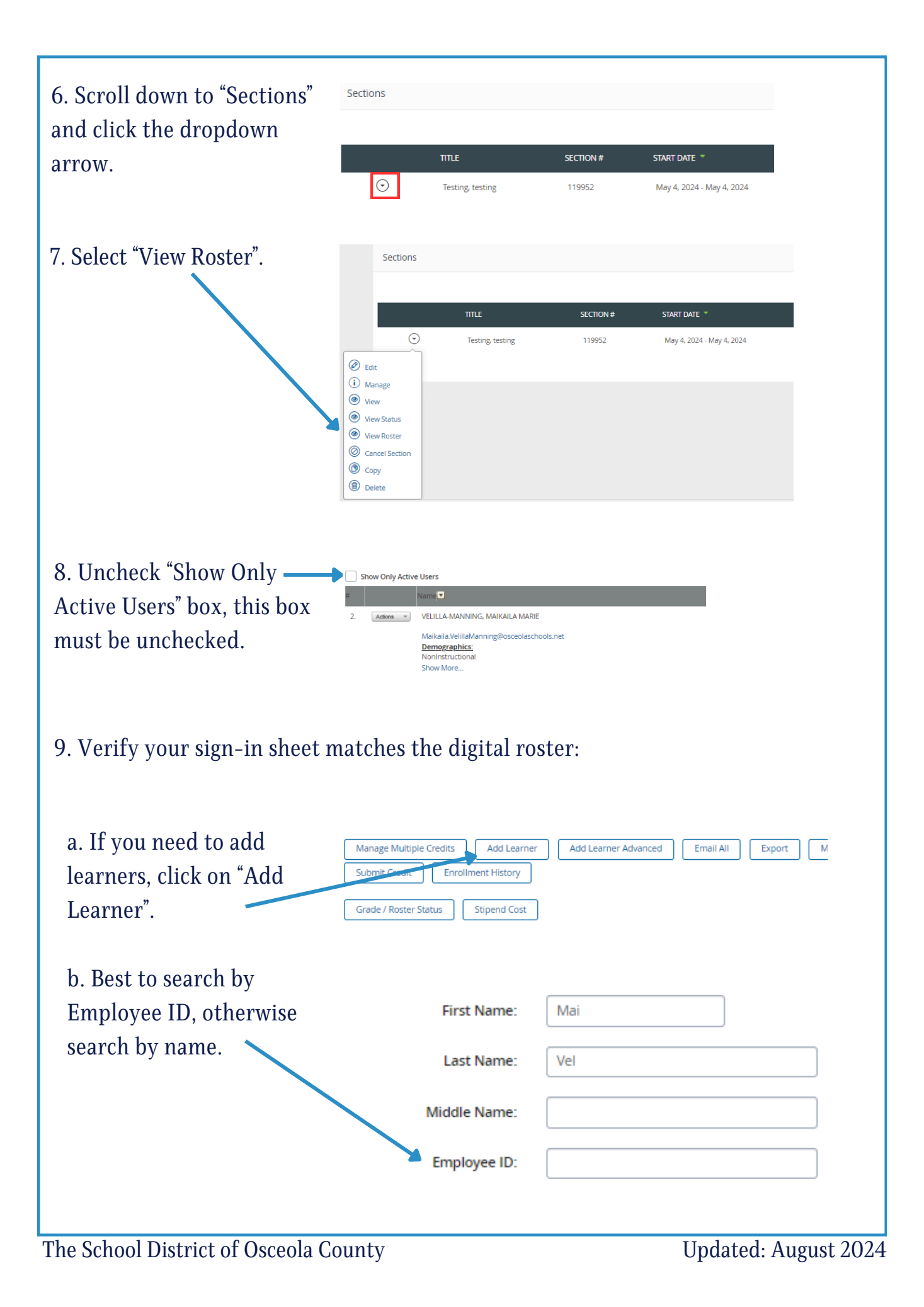

| c. Check the box next to the correct participant.                 | Add Learner Search                                                                                                    | Employee Id                                                                           |
|-------------------------------------------------------------------|----------------------------------------------------------------------------------------------------|---------------------------------------------------------------------------------------|
| d. Click "Add User(s)".                                           | Add User(s) Add User(s) to Waitlist Cancel New Sea                                                                                                    | 10051358<br>rch                                                                       |
| Repeat step 9 until participan                                    | t list is accurate.                                                                                                    |                                                                                       |
| 10. Select "Unlock Icon". 🗕                                       | School/Departme<br>Individual School/<br>District Office - D<br>PROFESSIONAL                                                                                                    | nt Level /<br>Departme<br>00,                                                         |
| 11. Click "Grade/Roster<br>Status".                               | Manage Multiple Credits       Add Learner         Reset Section       Submit Credit       Enroll         Grade / Roster Status       Stipend Cost         Show Columns:       School/Department Level / Individual School/De |                                                                                       |
| 12. Update Completion<br>Status.                                  | Level / Grade 🗢 Registration Status S                                                                                                    | Registration<br>Details<br>Enrolled On:<br>August 14, 2<br>Last Status<br>Change: Aug |
| a. For each participant that co<br>Mark "Grade" as "Credit" and " | ompleted:<br>"Registration Status" as "Com                                                                                                    | pleted".                                                                              |
| b. For each participant that d<br>Mark "Grade" as "No Credit" a   | id not complete:<br>nd "Registration Status" as "In                                                                                                    | ncomplete".                                                                           |
|                                                                   | Important:                                                                                                    |                                                                                       |
| Do no<br>Instead, you must remo                                   | t remove anyone from the ro<br>ove the credits for anyone yo                                                                                                    | oster.<br>u mark as incomplete.                                                       |
| The School District of Osceola C                                  | ounty                                                                                                    | Undated August 20                                                                     |

| c. Scroll up and select<br>"Save This Page" Cancel<br>Show Only Active Users<br># Name<br>1. VELILLA-MANNING, MAIKAILA MARIE                                               |  |  |
|----------------------------------------------------------------------------------------------------|--|--|
| <b>Important Tip:</b><br>For participants marked "Incomplete", you must change "Certification Points" to 0.0.<br>If all participants completed the course skip to step 14. |  |  |
| 13. Click "Manage Multiple<br>Credits".                                                                                                    |  |  |
| <form></form>                                                                                                    |  |  |
| <complex-block></complex-block>                                                                                                    |  |  |
| 14. Verify Roster is correct.<br>The School District of Osceola County Updated: August 2024                                                                                |  |  |

| 15. Click "Lock Icon".         | School/Department Level /<br>Individual School/Departme                                  |
|--------------------------------|------------------------------------------------------------------------------------------|
|                                | District Office - DO,<br>PROFESSIONAL                                                    |
| 16. Click "Submit for Credit". | Manage Multiple Credits     Add Learner       Reset Section     Submit Credit     Enroll |
|                                | Grade / Roster Status Stipend Cost                                                       |
|                                | Show Columns:<br>School/Department Level / Individual School/De                          |

# Important:

Participants' status and points can be adjusted after submission. The message "Attempting to submit grades for a section that has already been submitted" will appear for information only. This is not an error message.

# **Course Close Out Tips:**

- Participants must be changed to either "Incomplete" or "Completed"
- A course cannot be closed if participants are listed as "Registered.
- The roster must be unlocked before updating status, grade, or credits.
- The roster must be locked before the course can be submitted.

# MyPGS Help Guide – Course Creator Reminders

- The course creator is responsible for managing the course section and roster.
- Courses must be closed out promptly. Participants do not receive their survey to complete for credit until the course is closed.
- Every participant must be marked Complete/Credit or Incomplete/No Credit. No one can be left as "Registered".
- If a participant is marked as Incomplete/No Credit, you must also "Manage Multiple Credits" and remove the points.
- Participants must attend at least 80% to be awarded points. Additionally, they only receive points for the total hours they attend. Example: 3 credit hours with 80% attendance equals 2 credit hours.
- Upon completion of closing a course, sign-in sheets are sent to Professional Learning to be archived. It is recommended that you keep a copy for your records, incase they are lost in transit.